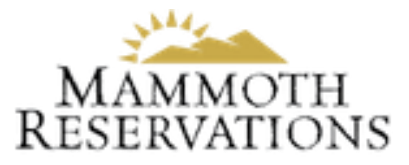

## How to Register for Owner Portal

1.Click on the "Register" link at the bottom right of the Owner Portal login page.

| Please sign in to continue                  |
|---------------------------------------------|
| If this is your first time visiting the new |
| Owner Portal login page, please click on    |
| the Registration link to sign-up for your   |
| Property Manager's new Owner Portal.        |
| Username                                    |
| Username                                    |
| Password                                    |
| Password                                    |
| COLUMN .                                    |
| SIGNIN                                      |

2. Enter the email address we have on file, i.e the same email address that was used to send you these instructions.

| <b>ESCAPIA</b> .<br>Owner Portal Registration |  |
|-----------------------------------------------|--|
|                                               |  |
| Please enter your email address below to      |  |
| eceive instructions for registering for the   |  |
| Owner Portal. Make sure you're using the      |  |
| email address your Property Manager has on    |  |
| ile for you.                                  |  |
| Email                                         |  |
| SUBMIT                                        |  |

3.CHECK YOUR EMAIL. A new email was just sent to you. Click on the blue "Register" link from the email.

Welcome to your new Owner Portal.

To complete your registration, please click the link:

Register

Once registered, the URL to logon to the Owner Portal is:

**Owner Portal** 

If you have any questions or issues, please contact us at 1-800-325-8415.

Regards,

Mammoth Sierra Reservations

## 4. Enter your NEW password.

|         | escapia                      |
|---------|------------------------------|
|         | Owner Portal Reset Password  |
| lease e | nter your new password below |
| Passw   | ord                          |
| Re-ent  | er password                  |
| SUBMI   |                              |

Registration is now complete! You can use your email and new password to login to the new Owner Portal.